## Получение сертификата дополнительного образования Способ № 1-самостоятельный. Пошаговая инструкция.

1. Входим в личный кабинет системы ГИС образование. Я вхожу первый раз, поэтому ввела в поисковой строке браузера фразу **«электронный город образование»** и выбрала первую страничку **«войти-Сетевой город.Образование»**.

| Google | электронный город образование 1.1 📼 🎍 🤇                                                                                                    |  |
|--------|----------------------------------------------------------------------------------------------------|--|
|        | 🔍 Все 🗉 Новости 🖾 Картинки 🐼 Карты 🗈 Видео 🗄 Ещё Настройки Инструменты                                                                                                    |  |
|        | Результатов: примерно 147 000 000 (0,48 сек.)                                                                                                    |  |
|        | войти - Сетевой Город. Образование <b>1.2</b><br>https://sgo.volganet.ru > about <del>•</del>                                                                                                    |  |
|        | Похожие запросы         ×           сетевой город школа 30         сетевой город образование калуга           сетевой город образование краснодар         как зайти в сетевой город через госуслуги           электронное образ         сетевой город образование приморский край |  |
|        | войти - Сетевой Город. Образование<br>https://giseo.rkomi.ru⇒about マ                                                                                                    |  |
|        | Сетевой Город. Образование<br>https://sgo.rso23.ru >                                                                                                    |  |

2. Открывается начальная страничка сетевого города. Она выглядит так:

| 🔶 Портал персонифицированног 🗙 🛛 🥃 Авторизация | 🗙 📑 Сетевой Город. Образование        | × +              | -                     |   |
|------------------------------------------------|---------------------------------------|------------------|-----------------------|---|
| ← → C                                          |                                       |                  | 🕁 💩 🐼                 | • |
| (                                              | Сетевой Город. (                      | Образование      |                       | * |
|                                                | Образовательная организация           | орган управления |                       |   |
|                                                | Регион                                |                  |                       |   |
|                                                | Волгоградская обл                     |                  |                       |   |
|                                                | Городской округ / Муниципальный район |                  |                       |   |
|                                                | Городской округ Волгоград             |                  |                       |   |
|                                                | Населённый пункт                      |                  |                       |   |
|                                                | Волгоград, г.                         |                  |                       |   |
|                                                | Тип ОО                                |                  |                       |   |
|                                                | Общеобразовательная                   |                  |                       |   |
|                                                | Образовательная организация           |                  |                       |   |
|                                                | Выберите ОО                           |                  |                       |   |
|                                                |                                       |                  |                       |   |
|                                                |                                       |                  |                       |   |
|                                                | Восстановить пароль                   |                  |                       |   |
| Введите здесь текст для поиска                 | 🛱 🍸 PS 🧰 🖬 👔                          |                  | へ 📥 🗊 🌄 🕼 PYC 🔐 18:55 |   |

3.Во вкладочке «Образовательная организация» заполняем все предложенные поля:

1 14

- регион (Волгоградская область),  $\geq$
- городской округ (Ленинский р-н),  $\geq$
- населенный пункт (у нас Ленинск),
- тип ОО (общеобразовательная то есть школа),  $\succ$
- образовательная организация (это школа в которую ходит ребенок, у нас СОШ №1).  $\geq$

Дальше записываем логин и пароль от Вашего сетевого города. Можно зайти от лица родителей или от самого ребенка (мы зашли от имени мамы ребенка). Нажимаем кнопку «ВОЙТИ»

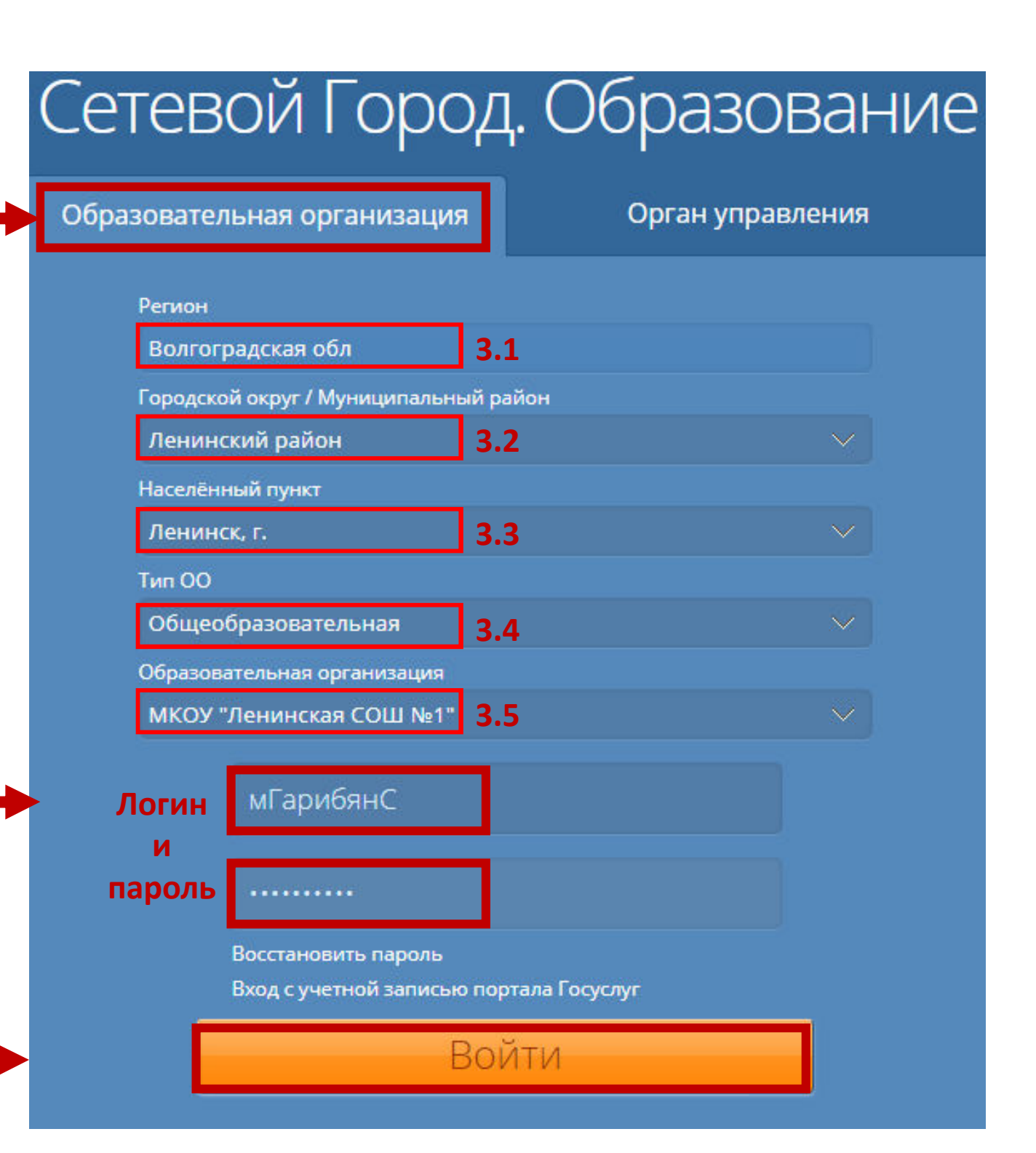

NOR THE AR

4. На открывшейся страничке выбираем раздел «Персональные настройки». Эта кнопка расположена справа наверху, на панели инструментов и выглядит как Ваша фамилия и имя со значком в виде головы человечка. Туда и нажимаем.

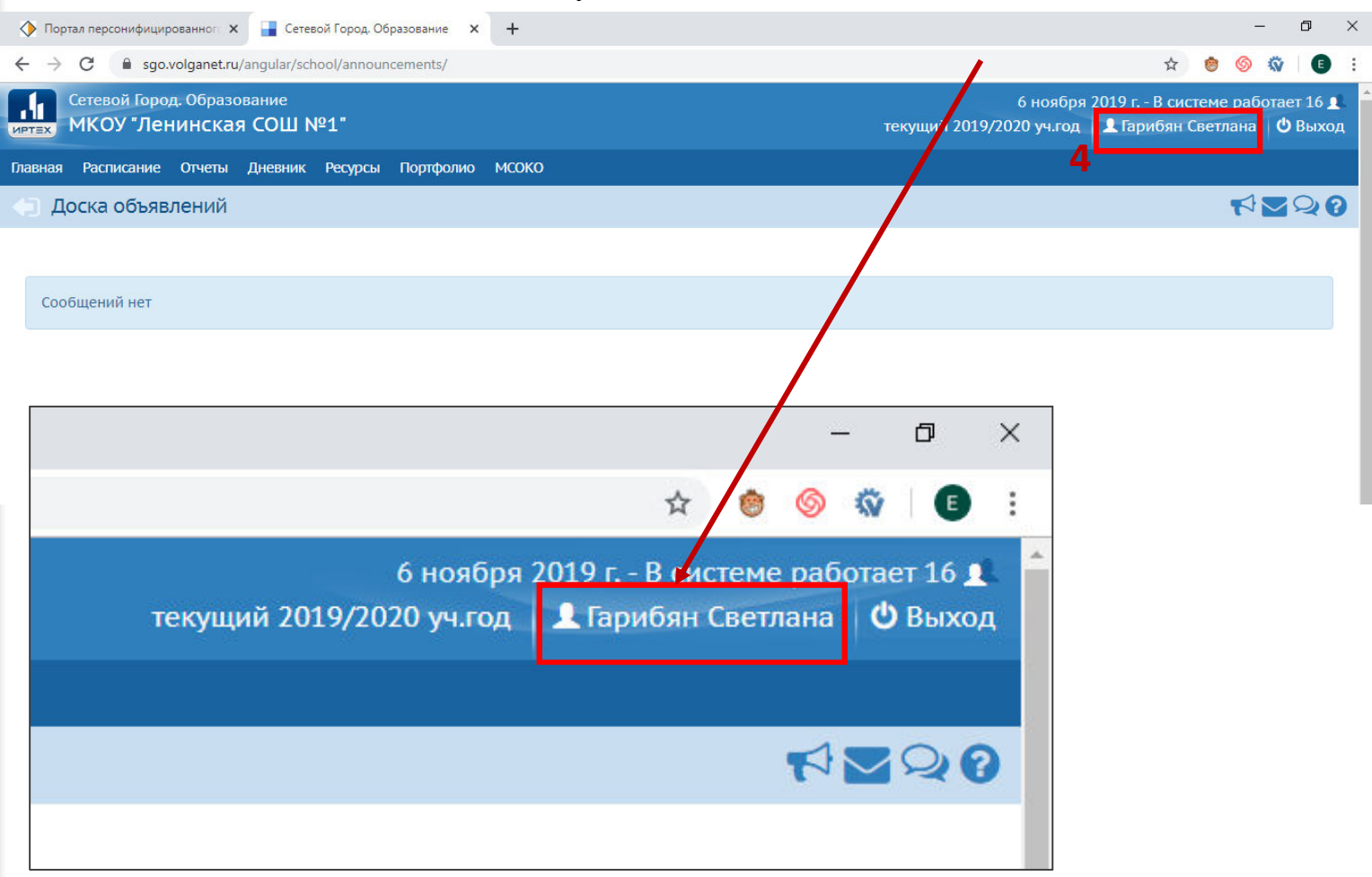

## 5. Открывается страница с Вашими данными. Листаем вниз страницы.

| 🔶 Портал персонифицированног 🗙 📑 Сетев              | ой Город, Образование. Г 🗙 🕂                                                                      |                                                  | - 0 ×                                                  |
|-----------------------------------------------------|---------------------------------------------------------------------------------------------------|--------------------------------------------------|--------------------------------------------------------|
| ← → C                                               | ngs/MySettings.asp?AT=0120637086639427199867207                                                   |                                                  | 🖈 💩 🚳 🕄 🗉                                              |
| Сетевой Город. Образование<br>ИКОУ "Ленинская СОШ N | <u>°</u> 1"                                                                                       | 6 ноября 2019<br>текущий 2019/2020 уч.год 🔒 Г    | г В системе работает 16 👤 🏛<br>арибян Светлана 🖄 Выход |
| Главная Расписание Отчеты Дневник                   | Ресурсы Портфолио МСОКО                                                                           |                                                  |                                                        |
| Персональные настройки                              |                                                                                                   |                                                  | ₹₹200                                                  |
| 🖹 Сохранить Сме                                     | нить пароль Привязать учетную запись Мобильный ID ИРТех                                           | Удалить связь с учетной записью портала Госуслуг | Войти в Навигатор                                      |
| Фамилия                                             | Гарибян                                                                                           |                                                  |                                                        |
| Имя                                                 | Светлана                                                                                          |                                                  |                                                        |
| Отчество                                            | Викторовна                                                                                        |                                                  |                                                        |
| Дата рождения                                       | 07.04.1967                                                                                        |                                                  |                                                        |
| Имя пользователя                                    | мГарибянС                                                                                         |                                                  |                                                        |
| Выберите контрольный вопрос                         | Девичья фамилия вашей матери                                                                      | •                                                |                                                        |
| Ответ на вопрос для восстановления                  | ••••••                                                                                            |                                                  |                                                        |
| пароля                                              | Рекомендуется ввести одно слово.<br>Это слово, как и ваш пароль, не могут видеть другие пользоват | гели системы                                     |                                                        |
| Роль в системе                                      | Родитель                                                                                          |                                                  |                                                        |
| Предпочтительный способ связи                       | Сообщения системы Сетевой Город. Образование                                                      | <b>—</b>                                         |                                                        |
| Текущий учебный год                                 | 2019/2020                                                                                         | •                                                |                                                        |
| Рабочий стол                                        | Объявления                                                                                        | •                                                |                                                        |
| Язык интерфейса                                     | русский                                                                                           | •                                                | -                                                      |
| Введите здесь текст для поиска                      | 🖽 😵 🖻 📃 🖳 🕶 Creat                                                                                 | ed by Universal Docu                             | ment Converte                                          |

6. Внизу страницы есть пункт «Сертификат дополнительного образования». Тут мы можем «Скачать шаблон заявления...» (его надо заполнить и принести вместе с необходимыми документами\* в организацию, в которую Ваш ребенок хочет ходить на кружки). Тут же можно «Получить сертификат» - он придет вам на электронную почту, по которой вы зарегистрированы в сетевом городе (мне сертификат пришел не сразу).

| 🚯 Портал персонифицированног 🗙 📑 Сетен         | вой Город. Образование. Г                  | × +                                |                |                    |             |     |             |            |            |         |        | _      | _  |
|------------------------------------------------|--------------------------------------------|------------------------------------|----------------|--------------------|-------------|-----|-------------|------------|------------|---------|--------|--------|----|
| ← → C                                          | tings/MySettings.asp?AT=                   | =01206370866394                    | 27199867207    |                    |             |     |             |            |            | ☆       | ۲      | 6      | Ŵ  |
| К Сохранить                                    | С Восстановить С                           | Іменить пароль                     | Привязать уч   | четную запись Моби | льный ID ИР | Tex | Удалить свя | язь с учет | ной запись | ю порта | ала Го | осуслу | уг |
| Паверх                                         |                                            |                                    |                | Войти в Навигатор  |             |     |             |            |            |         |        |        |    |
| пароля                                         | Рекомендуется ввес<br>Это слово, как и ваш | ти одно слово.<br>1 пароль, не мог | ут видеть друг | ие пользователи с  | истемы      |     |             |            |            |         |        |        |    |
| Роль в системе                                 | Родитель                                   |                                    |                |                    |             |     |             |            |            |         |        |        |    |
| Предпочтительный способ связи                  | Сообщения системы                          | і Сетевой Город. С                 | Образование    |                    |             |     |             |            |            |         |        |        |    |
| Текущий учебный год                            | 2019/2020                                  |                                    |                |                    | •           |     |             |            |            |         |        |        |    |
| Рабочий стол                                   | Объявления                                 |                                    |                |                    | •           |     |             |            |            |         |        |        |    |
| Язык интерфейса                                | русский                                    |                                    |                |                    | •           |     |             |            |            |         |        |        |    |
| Мобильный телефон                              |                                            |                                    |                |                    |             |     |             |            |            |         |        |        |    |
| E-Mail                                         |                                            |                                    |                |                    |             |     |             |            |            |         |        |        |    |
| Показывать мобильный телефон<br>сотрудникам ОО |                                            |                                    |                |                    |             |     |             |            |            |         |        |        |    |
| Сертификат дополнительного                     | Дети:                                      | Гарибян                            | н Лусинэ       |                    | *           |     |             |            |            |         |        |        |    |
| ооразования                                    | Получить сертифия<br>Скачать шаблон заяв   | кат<br>вления на получ             | чение сертифі  | иката              |             |     |             |            |            |         |        |        |    |

7. После того как нажимаем кнопку «Получить сертификат» снизу появляется небольшая информация: номер сертификата (его или документ который придет к вам на электронную почту нужно будет предоставить для зачисления в кружки), статус (он не активен пока вы не отнесете и не зарегистрируете его в организации в которой ребенок будет ходить на кружки), дата начала действия сертификата(со дня когда вы получили сертификат) и окончания действия сертификата (сертификат дается один раз и действует до исполнения 18 лет). Сертификат именной, персональный-его может использовать только Ваш ребенок, новый не выдается, постарайтесь не потерять номер=)

| Lanony                                 | 😫 Сохранить | С Восстановить    | Сменить пароль    | Привязать учетнук | о запись Мобильный ID ИР |
|----------------------------------------|-------------|-------------------|-------------------|-------------------|--------------------------|
| и паверх                               |             |                   |                   | Войти             | и в Навигатор            |
| Текущий учебный год                    |             | 2019/2020         |                   |                   | •                        |
| Рабочий стол                           |             | Объявления        |                   |                   | •                        |
| Язык интерфейса                        |             | русский           |                   |                   | •                        |
| Мобильный телефон                      |             |                   |                   |                   |                          |
| E-Mail                                 |             |                   |                   |                   |                          |
| Показывать мобильный<br>сотрудникам ОО | телефон     |                   |                   |                   |                          |
| Сертификат дополнител                  | ьного       | Дети:             | Гарибя            | н Лусинэ          | •                        |
| образования                            |             | Скачать шаблон :  | заявления на полу | чение сертификата |                          |
|                                        |             | Номер             | 342200            | 00007             |                          |
|                                        |             | Статус            | Неакти            | івирован          |                          |
|                                        |             | Дата начала дейст | б.11.19           |                   |                          |
|                                        |             | Дата окончания    | 7.06.20           |                   |                          |
|                                        |             | денствия          | Created b         | y Universal       | Document Co              |

\*Для того, чтобы активировать сертификат надо:

Скачать «Шаблон заявления на получение сертификата» и заполнить его.

Придти в организацию, в которой Ваш ребенок хочет заниматься в кружке, клубе или другом объединении. ВАЖНО учесть, что прием заявлений в каждой организации ведется скорее всего по определенному графику (нужно придти когда ответственный за зачисление человек будет на месте). График можно найти на официальных страницах организаций (список ниже).

## принести с собой документы (или копии):

- Свидетельство о рождении ребенка или паспорт ребенка (если он есть)
- > Документ, удостоверяющий личность родителя (законного представителя) ребенка;
- Страховое свидетельство обязательного пенсионного страхования ребенка (при наличии);
- Свидетельство о регистрации ребенка по месту жительства или по месту пребывания, или документ, содержащий сведения о регистрации ребенка по месту жительства или по месту пребывания;
- Согласие на обработку персональных;
- Сведения о ранее выданном сертификате дополнительного образования в другом муниципальном районе (городском округе) (если есть);
- Отметку об ознакомлении Заявителя с условиями предоставления, использования, прекращения действия сертификата дополнительного образования, а также Правилами персонифицированного финансирования.

СПИСОК ОРГАНИЗАЦИЙ в которых можно ПОЛУЧИТЬ сертификат (активировать его нужно там, где ребенок хочет посещать кружки):

МКОУ «Ленинская СОШ № 1»
МКОУ «Ленинская СОШ № 2»
МКОУ «Ленинская СОШ № 3»
МКОУ «Заплавинская СОШ»
МКОУ «Царевская СОШ»
МКОУ «Покровская СОШ»
МКОУ «Покровская СОШ»
МКОУ «Ильичевская СОШ»
МКОУ «Рассветинская СОШ»
МКОУ «Коммунаровская СОШ»
МКОУ «Степновская СОШ»
МКОУ «Каршевитская СОШ»
МКОУ «Колобовская СОШ»
МКОУ «Маякоктябрьская СОШ»
МКОУ «Маляевская ООШ»

МБОУ ДО «Ленинский ДЮЦ» МКУДО «Ленинская ДЮСШ» МБОУДО «Ленинская ДШИ»

МКДОУ «Детский сад № 1 «Буратино»
МКДОУ «Детский сад №2 «Родничок»
МКДОУ «Детский сад № 3»Колокольчик»
МКДОУ «Детский сад № 5 «Солнышко»
МКДОУ «Детский сад № 6 «Радуга»
МКДОУ «Детский сад № 7 «Сказка»
МКДОУ «Заплавинский детский сад»

На страничку с информацией о выдаче сертификатов в Ленинском районе модно попасть:

**1.**Ввести в поисковой строке «Волгоград ПФДО» и открыть первую вкладку. Далее в одном из трех больших окошек выбрать среднее «Как получить сертификат» и нажать на ссылку под ним, которая называется «Получить сертификат». В открывшейся странице под номером 2 выбрать Ленинский район. После того Вы увидите общую информацию о сертификатах, местах их получения и активации, документах которые надо принести.

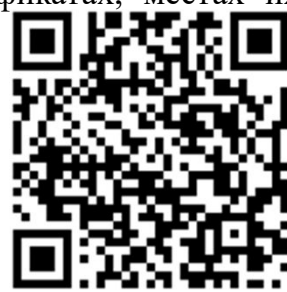